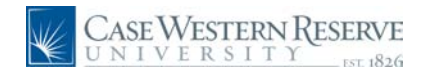

### **Graduation Application - Graduate**

#### Procedure

Use the Graduation Application process to apply for graduation through the Student Center.

|                                                              | TIM IT                                                    |                                 |                              |                                                                                          |            |
|--------------------------------------------------------------|-----------------------------------------------------------|---------------------------------|------------------------------|------------------------------------------------------------------------------------------|------------|
| CASE WESTERN RES<br>UNIVERSITY                               | ERVE This image has                                       | been altered to protect privacy |                              | Home Add to Favorites                                                                    | Sign out   |
| Menu  Search:                                                |                                                           |                                 |                              | New W                                                                                    | indow Help |
| My Favorites     Self Service                                |                                                           |                                 | I                            |                                                                                          |            |
| - <u>Confidentiality Agreement</u><br>- <u>Announcements</u> | Academics                                                 | This Week's Schedule            |                              | SEARCH FOR CLASSES                                                                       |            |
|                                                              | Plan                                                      | Class                           | Schedule                     | ▼ Holde                                                                                  |            |
|                                                              | Enroll<br>My Academics                                    | CHEM 701-107<br>THE (1506)      | To Be Announced              | Past Due Balance                                                                         |            |
|                                                              |                                                           | 112 (2000)                      | weekly schedule b            | Registration Advisor Hold                                                                |            |
|                                                              | other academic 💌 📎                                        |                                 |                              | 1.1.5                                                                                    |            |
|                                                              |                                                           | Your Health Fee bas             | not been waived for the Fall | details 🖻                                                                                |            |
|                                                              |                                                           | 2009 semester                   |                              |                                                                                          |            |
|                                                              | Finances                                                  |                                 |                              | Enrollment Dates                                                                         |            |
|                                                              | My Account                                                | Account Summary                 |                              | Open Enrollment Dates                                                                    |            |
|                                                              | Account Inquiry                                           | You owe 672.00.                 |                              |                                                                                          |            |
|                                                              |                                                           | Due Now 672.00                  |                              | * Advisor                                                                                |            |
|                                                              | other financial 💌 测                                       | <ul> <li>Future Due</li> </ul>  | 0.00                         | Program Advisor                                                                          |            |
|                                                              |                                                           | ** You have a past due          | balance of 672.00. **        | Gregory Tochtrop                                                                         |            |
|                                                              |                                                           | Currency used is US Doll        | ar.                          | details ▶                                                                                |            |
|                                                              |                                                           | view billing                    | statements / make a payment  | Academic Document Links     Order Official Transcripts     Order Enrollment Verification |            |
|                                                              | Personal Information                                      |                                 |                              |                                                                                          |            |
|                                                              |                                                           | Contact Information             |                              | Other Academic Links                                                                     |            |
|                                                              | Authorized Users<br>Demographic Data<br>Emergency Contact | Home<br>8784 Shadycreek Dr      | Current<br>None              | Blackboard<br>MediaVision Courseware                                                     |            |
|                                                              | <u>Names</u><br><u>User Preferences</u>                   | Centerville, OH 45458           |                              | ✓ Other Financial Links                                                                  |            |
|                                                              | other personal 💙 🛞                                        | Home Phone<br>937/271-4527      | Email<br>noreply@case.edu    | Financial Aid briefCase<br>Housing                                                       |            |
|                                                              |                                                           |                                 |                              |                                                                                          |            |
|                                                              | < [                                                       |                                 |                              |                                                                                          | >          |
| 1                                                            | -                                                         |                                 |                              |                                                                                          | -          |

| Step | Action                                         |
|------|------------------------------------------------|
| 1.   | Click the <b>other academic</b> dropdown list. |

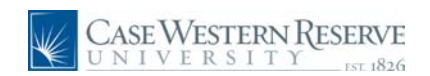

| CASE WESTERN R                                            | ESERVE                                                                                                    | s been altered to protect privacy                                                        |                                                                    | Home                                | Add to Favorites                                 | <u>Sign out</u> |
|-----------------------------------------------------------|----------------------------------------------------------------------------------------------------|------------------------------------------------------------------------------------------|--------------------------------------------------------------------|-------------------------------------|--------------------------------------------------|-----------------|
| Menu E<br>Search:<br>>>>>>>>>>>>>>>>>>>>>>>>>>>>>>>>>>>>> |                                                                                                    |                                                                                          |                                                                    |                                     | <u>New W</u>                                     | 'indow Help     |
| Homepage<br>Confidentiality Agreement<br>Announcements    | ✓ Academics<br>Search<br>Plan<br>Enroll                                                                                           | This Week's Schedule<br>Class                                                            | Schedule                                                           | SEARC<br>Holds                      | H FOR CLASSES                                    |                 |
|                                                           | other academic V                                                                                                    | THE (1506)                                                                               | To Be Announced<br>weekly schedule ≱<br>enrollment shopping cart ≱ | Past Due Ba<br>Registration         | alance<br>n Advisor Hold<br>details Þ            |                 |
|                                                           | Academic Planner<br>Academic Requirement<br>Apply for Graduation<br>Class Schedule<br>Course History                              | Your Health Fee has<br>2009 semester                                                     | not been waived for the Fall                                       | Coen Enro                           | ent Dates                                        |                 |
|                                                           | Enrollment: Drop<br>Enrollment: Edit<br>Enrollment: Swap<br>Exam Schedule<br>Grades<br>Transcript: View Unoffic<br>What-if Report | Account Summary<br>You owe 672.00.<br>Due Now 67<br>Future Due<br>** You have a past due | 2.00<br>0.00<br>balance of 672.00. **                              | Advisor<br>Program Ad<br>Gregory To | <b>visor</b><br>schtrop                          |                 |
|                                                           | Withdrawal Request<br>other academic                                                                                              | Currency used is US Doll                                                                 | ar.<br>g statements / make a payment                               | ✓ Academ<br>Order Offici            | details ▶<br>ic Document Links<br>al Transcripts |                 |
|                                                           | Personal Information                                                                                                    |                                                                                          |                                                                    | Order Enrol                         | Iment Verification                               |                 |
|                                                           | Authorized Users<br>Demographic Data<br>Emergency Contact<br>Names<br>User Preferences                                            | Contact Information<br>Home<br>8784 Shadycreek Dr<br>Centerville, OH 45458               | <u>Current</u><br>None                                             | Blackboard<br>MediaVision           | n Courseware                                     |                 |
|                                                           | other personal 💌 🔊                                                                                                    | Home Phone<br>937/271-4527                                                               | Email<br>noreply@case.edu                                          | Financial Ai<br>Housing             | d briefCase                                      |                 |
|                                                           | <                                                                                                    |                                                                                          |                                                                    |                                     |                                                  | >               |

| Step | Action                               |
|------|--------------------------------------|
| 2.   | Click the Apply for Graduation link. |

| Case Western I                                          | RESERVE                    |                                 |                               |                                                                                 |                 |
|---------------------------------------------------------|----------------------------|---------------------------------|-------------------------------|---------------------------------------------------------------------------------|-----------------|
| UNIVERSITI                                              | This image has             | been altered to protect privacy |                               | <u>Home</u> <u>Add to Favorites</u>                                             | <u>Sign out</u> |
| Menu  Search:                                           |                            |                                 |                               | New                                                                             | Window Help     |
| My Favorites     Self Service                           |                            |                                 |                               |                                                                                 | _               |
| - <u>Homepage</u><br>- <u>Confidentiality Agreement</u> | ▼ Academics                |                                 |                               | SEARCH FOR CLASSES                                                              |                 |
| - <u>Announcementa</u>                                  | Search                     | This Week's Schedule            |                               |                                                                                 |                 |
|                                                         | Plan                       | Class                           | Schedule                      | ✓ Holds                                                                         |                 |
|                                                         | My Academics               | CHEM 701-107<br>THE (1506)      | To Be Announced               | Past Due Balance                                                                |                 |
|                                                         | Apply for Graduatic 💙 🛞    |                                 | weekly schedule               | Registration Advisor Hold                                                       | =               |
|                                                         |                            |                                 | enrollment shopping cart ▶    | details 🕨                                                                       |                 |
|                                                         |                            | Your Health Fee has             | not been waived for the Fall  |                                                                                 |                 |
|                                                         | Finances                   | 2009 semester                   |                               | Enrollment Dates                                                                |                 |
|                                                         | My Account                 | Account Summary                 |                               | Open Enrollment Dates                                                           |                 |
|                                                         | Account Inquiry            | You owe 672.00.                 |                               |                                                                                 |                 |
|                                                         |                            | Due Now 67                      | 2.00                          | Advisor                                                                         |                 |
|                                                         | other financial 💌 📎        | Future Due                      | 0.00                          | Program Advisor                                                                 |                 |
|                                                         |                            | ** You have a past due          | balance of 672.00. **         | Gregory Tochtrop                                                                |                 |
|                                                         |                            | Currency used is US Dol         | lar.                          | details ▶                                                                       |                 |
|                                                         |                            | view billin                     | g statements / make a payment | <ul> <li>Academic Document Links</li> <li>Order Official Transcripts</li> </ul> |                 |
|                                                         | <b>T</b>                   |                                 |                               | Order Enrollment Verification                                                   |                 |
|                                                         | Personal Information       |                                 |                               | Other Academic Links                                                            |                 |
|                                                         | Authorized Users           | Contact Information             |                               | Plaskboard                                                                      |                 |
|                                                         | Demographic Data           | Home                            | Current                       | MediaVision Courseware                                                          |                 |
|                                                         | Emergency Contact<br>Names | 8784 Shadycreek Dr              | None                          |                                                                                 |                 |
|                                                         | User Preferences           | Centerville, OH 45458           |                               | Other Financial Links                                                           |                 |
|                                                         | other personal 🗸 📎         | Home Phone<br>937/271-4527      | Email<br>noreply@case.edu     | Financial Aid briefCase<br>Housing                                              |                 |
|                                                         |                            |                                 |                               |                                                                                 |                 |
|                                                         | <                          |                                 |                               |                                                                                 | >               |
|                                                         |                            |                                 |                               | 🧐 Local intranet 🛛 🖓 🕶                                                          | 🔍 100% 🔹 📑      |

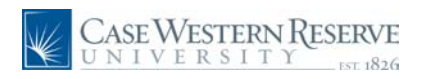

| Step | Action                      |
|------|-----------------------------|
| 3.   | Click the <b>Go</b> button. |

| CASE WESTERN RESU                                                                       | ERVE<br>This image has been altered to protect privacy.                                          | Home Add t    | o Favorites <u>Sign out</u> |
|-----------------------------------------------------------------------------------------|--------------------------------------------------------------------------------------------------|---------------|-----------------------------|
| Menu  Search:                                                                           |                                                                                                  | o to 💌 📎      |                             |
| <ul> <li>My Favorites</li> <li>Self Service</li> </ul>                                  | Search Plan Enroll                                                                               | My Academics  |                             |
| <ul> <li>Homepage</li> <li>Confidentiality Agreement</li> <li>Appaupagements</li> </ul> | Apply for Graduation                                                                             |               |                             |
| - Amouncements                                                                          | Select Program and Degree                                                                        |               |                             |
|                                                                                         | Select the academic program in which you wish to apply for graduation by clickin<br>description. | g on its      |                             |
|                                                                                         | Select an Academic Program                                                                       |               |                             |
|                                                                                         | Academic Program <u>Chemistry (PhD)</u> Career Graduate                                          |               |                             |
|                                                                                         | Degree Doctor of Philosophy<br>Doctoral Chemistry (PhD)                                          |               |                             |
|                                                                                         |                                                                                                  |               |                             |
|                                                                                         |                                                                                                  |               |                             |
|                                                                                         |                                                                                                  |               |                             |
|                                                                                         |                                                                                                  |               |                             |
|                                                                                         |                                                                                                  |               |                             |
|                                                                                         |                                                                                                  |               |                             |
|                                                                                         |                                                                                                  |               |                             |
|                                                                                         |                                                                                                  |               |                             |
|                                                                                         |                                                                                                  |               |                             |
|                                                                                         |                                                                                                  |               |                             |
|                                                                                         |                                                                                                  |               |                             |
| Done                                                                                    |                                                                                                  | Scal intranet | 🖓 • 🔍 100% • 💡              |

| Step | Action                                                                                                    |
|------|----------------------------------------------------------------------------------------------------|
| 4.   | The Select Program and Degree screen appears. All programs in which you are active appear on the screen. Click on the program for which you wish to apply for graduation.  Chemistry (PhD) |

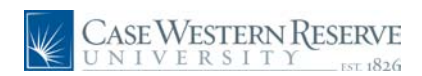

| CASE WESTERN RE                            | SERVE                                                                                                    |
|--------------------------------------------|----------------------------------------------------------------------------------------------------|
| Menu 🗖                                     | This image has been altered to protect privacy. Home Adda to Pavorices Satimbur                                                                                         |
| Search:                                    | go to 💟 🕅                                                                                                    |
| > My Favorites                             | Search Plan Enroll My Academics                                                                                                    |
| Self Service<br>Homepage                   | Apply for Graduation                                                                                                    |
| Confidentiality Agreement<br>Announcements | Select Graduation Term                                                                                                    |
|                                            | Secce of addition refin                                                                                                    |
|                                            | The academic program listed below was selected to apply for graduation. If this is not<br>correct, return to the previous page and select a different academic program. |
|                                            | Select a valid term to apply for graduation by selecting a value from the dropdown. Only                                                                                |
|                                            | terms in which you are able to apply for graduation will be displayed.                                                                                                  |
|                                            | Program Chemistry (PhD) Career Graduate                                                                                                    |
|                                            | Degree Doctor of Philosophy                                                                                                    |
|                                            | Doctoral Chemistry (PhD)                                                                                                    |
|                                            | Select the appropriate term from the list below. If no values are found, you are not<br>eligible to apply for graduation at this time.                                  |
|                                            | Expected Graduation Term                                                                                                    |
|                                            |                                                                                                    |
|                                            |                                                                                                    |
|                                            | SELECT DIFFERENT FROMRAM                                                                                                    |
|                                            |                                                                                                    |
|                                            | Search Plan Enroll My Academics                                                                                                    |
|                                            | go to 💌 📎                                                                                                    |
|                                            |                                                                                                    |
|                                            |                                                                                                    |
|                                            |                                                                                                    |
|                                            |                                                                                                    |

| Step | Action                                   |
|------|------------------------------------------|
| 5.   | The program group box appears.           |
|      | Click the Expected Graduation Term list. |

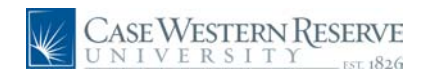

| CASE WESTERNR<br>UNIVERSITY                                                                                            | ESERVE<br>res 1826 This image has been altered to protect privacy. <u>Home Add to Favorites Sign out</u>                                                                                  |
|----------------------------------------------------------------------------------------------------|----------------------------------------------------------------------------------------------------|
| Search:                                                                                                    |                                                                                                    |
| <ul> <li>My Favorites</li> <li>Self Service</li> <li><u>Homepage</u></li> <li><u>Conductative Agreement</u></li> </ul> | Search Plan Enroll My Academics Apply for Graduation                                                                                                    |
| - Announcements                                                                                                    | Select Graduation Term The academic program listed below as selected to apply for graduation. If this is not constrained for the how many tables and select a different academic montant. |
|                                                                                                    | Select a valid term to apply for graduation by selecting a value from the dropdown. Only<br>terms in which you are able to apply for graduation will be displayed.                        |
|                                                                                                    | Program Chemistry (PhD) Career Graduate                                                                                                    |
|                                                                                                    | Doctoral Chemistry (PhD)                                                                                                    |
|                                                                                                    | select the appropriate term from the list below. If no values are round, you are not<br>eligible to apply for graduation at this time.<br>Expected Graduation Term                        |
|                                                                                                    | Fall 2009                                                                                                    |
|                                                                                                    |                                                                                                    |
|                                                                                                    | Search Plan Enroll My Academics                                                                                                    |
|                                                                                                    |                                                                                                    |
|                                                                                                    |                                                                                                    |

| Step | Action                                                                                                    |
|------|----------------------------------------------------------------------------------------------------|
| 6.   | Select the term from which you wish to graduate from the dropdown list.                                                                                                    |
|      | If terms appear, but the term in which you wish to graduate does not appear, then the current date is not in the range of time when that term is open for graduation applications.           Fall 2009 |

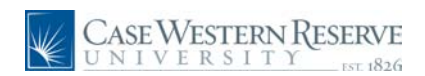

| UNIVERSITY                            | 111 1826 This image has been altered to protect privacy. Home Add to Favorites                                                                                                    | Sign ou |
|---------------------------------------|----------------------------------------------------------------------------------------------------|---------|
| lenu 🗖                                |                                                                                                    |         |
| earch:                                |                                                                                                    |         |
| <b></b>                               | go to V                                                                                                    |         |
| My Favorites                          | Search Plan Fnroll My Academics                                                                                                    |         |
| Self Service                          |                                                                                                    |         |
| Homepage<br>Confidentiality Agroement | Apply for Graduation                                                                                                    |         |
| Announcements                         | Select Craduation Term                                                                                                    |         |
|                                       | Stiett Graduation Term                                                                                                    |         |
|                                       | The academic program listed below was selected to apply for graduation. If this is not                                                                                                    |         |
|                                       | correct, return to the previous page and select a different academic program.                                                                                                    |         |
|                                       | Select a valid term to apply for graduation by selecting a value from the dropdown. Only                                                                                                    |         |
|                                       | terms in which you are able to apply for graduation will be displayed.                                                                                                    |         |
|                                       |                                                                                                    |         |
|                                       | Program Chemistry (PhD) Career Graduate                                                                                                    |         |
|                                       | Degree Doctor of Philosophy                                                                                                    |         |
|                                       | Doctoral Chemistry (PhD)                                                                                                    |         |
|                                       |                                                                                                    |         |
|                                       | Select the appropriate term from the list below. If no values are found, you are not                                                                                                    |         |
|                                       | eligible to apply for graduation at this time.                                                                                                    |         |
|                                       | Expected Graduation Term Fall 2009                                                                                                    |         |
|                                       | Graduation Instructions                                                                                                    |         |
|                                       | Fall 2009 - 10/30/09 - 12/01/09                                                                                                    |         |
|                                       | You must receive department approval before applying for graduation.                                                                                                    |         |
|                                       | Visit the Graduate Studies website                                                                                                    |         |
|                                       |                                                                                                    |         |
|                                       | http://www.case.edu/provost/gradstudies/graduation.html to download                                                                                                    |         |
|                                       | http://www.case.edu/provost/gradstudies/graduation.html to download<br>all pertinent forms and instructions for graduation. Follow all instructions<br>carefully and be sure to take note of all deadlines for submission of                                                                                                    |         |
|                                       | http://www.case.edu/provost/gradstudies/graduation.html to download<br>all pertinent forms and instructions for graduation. Follow all instructions<br>carefully and be sure to take note of all deadlines for submission of<br>materials. All graduation applications must be submitted by January 22,                                                                                                    |         |
|                                       | http://www.case.edu/provost/gradstudies/graduation.html to download<br>all pertinent forms and instructions for graduation. Follow all instructions<br>carefully and be sure to take note of all deadlines for submission of<br>materials. All graduation applications must be submitted by January 22,<br>2010. Final Materials are due April 2, 2010.                                                                                                    |         |
|                                       | http://www.case.edu/provost/gradstudies/graduation.html to download<br>all pertinent forms and instructions for graduation. Follow all instructions<br>carefully and be sure to take note of all deadlines for submission of<br>materials. All graduation applications must be submitted by January 22,<br>2010. Final Materials are due April 2, 2010.<br>All name changes/edits must be approved by the University Registrariss<br>Office I forener documentation is not provided to the Registrary your name                                                                                                    |         |
|                                       | http://www.case.edu/provost/gradstudies/graduation.html to download<br>all pertunent forms and instructions for graduation. Follow all instructions<br>carefully and be sure to take note of all deadlines for submission of<br>materials. All graduation applications must be submitted by January 22,<br>2010. Final Haterials are due April 2, 2010.<br>All name changes/eduits must be approved by the University Registrariss<br>Office. If proper documentation is not provided to the Registrar, your name<br>will be printed on your diplome acxcitly as it currently appears in the SIS.                                                                                                    |         |
|                                       | http://www.case.edu/provost/gradstudies/graduation.html to download<br>all pertinent forms and instructions for graduation.Follow all instructions<br>carefully and be sure to take note of all deadlines for submission of<br>materials. All graduation applications must be submitted by January 22,<br>2010. Final Materials are due April 2, 2010.<br>All name changes/edits must be approved by the University Registraris<br>Office. If proper documentation is not provided to the Registrar, your name<br>will be printed on your diploma exactly as it currently appears in the SIS.<br>If you plan to attend commencement activities on May 17, 2009, you must                                                |         |
|                                       | http://www.case.edu/provost/gradstudies/graduation.html to download<br>all pertinent forms and instructions for graduation. Follow all instructions<br>carefully and be sure to take note of all deadlines for submission of<br>materials. All graduation applications must be submitted by January 22,<br>2010. Final Materials are due April 2, 2010.<br>All name changes/edits must be approved by the University Registrarks<br>Office. If proper documentation is not provided to the Registrar, your name<br>will be printed on your diploma exactly as it currently appears in the SIS.<br>If you plan to attend commencement activities on May 17, 2009, you must<br>register on-line at the following website: |         |

| Step | Action                                                                      |
|------|-----------------------------------------------------------------------------|
| 7.   | School-specific Graduation Instructions appear. Please read them carefully. |
| 8.   | Click the Continue button.                                                  |

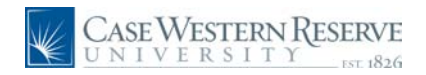

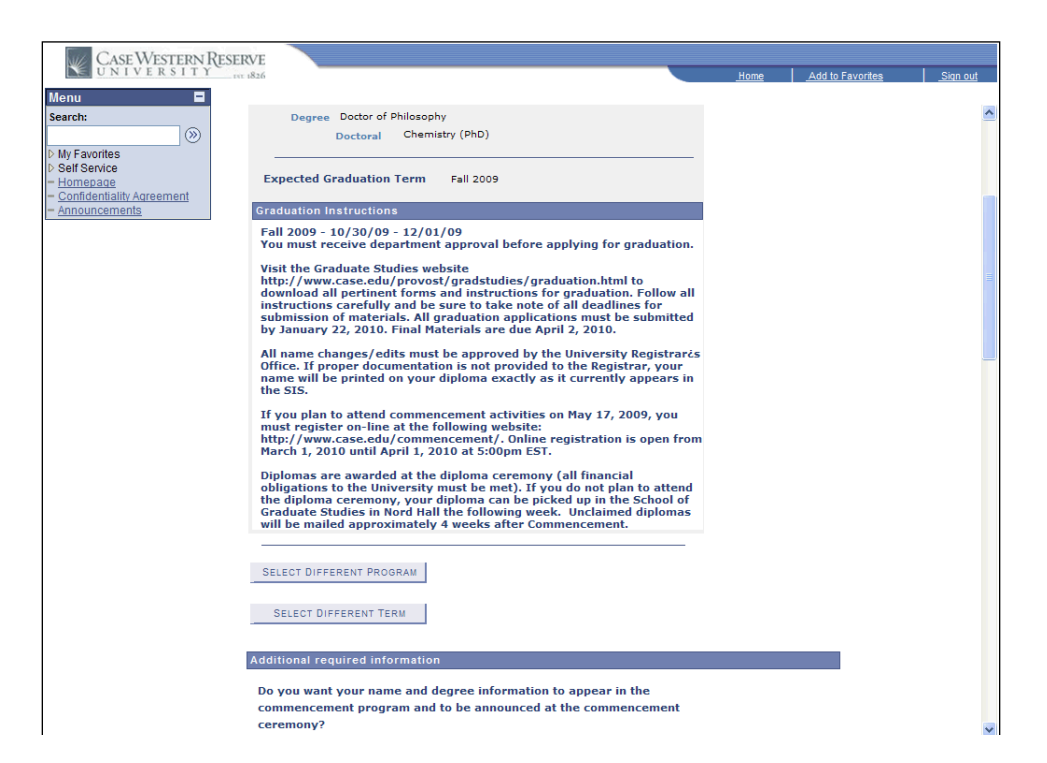

| Step | Action                                                                                                    |
|------|----------------------------------------------------------------------------------------------------|
| 9.   | Please note that if you have selected the wrong program from which to apply for graduation, you can change your program selection by clicking the <b>Select Different Program</b> button. |
| 10.  | Please note that if you have selected the wrong term in which to apply for graduation, you can change the term selection by clicking the <b>Select Different Term</b> button.             |

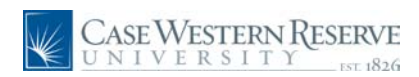

| CASE WESTERN R              | ESERVE                                       |                                       |                                                                                                    |               |                  |          |
|-----------------------------|----------------------------------------------|---------------------------------------|----------------------------------------------------------------------------------------------------|---------------|------------------|----------|
| UNIVERSITY                  | 111 1826                                     |                                       |                                                                                                    | <u>Home</u>   | Add to Favorites | Sign out |
| Menu 🗖                      |                                              |                                       |                                                                                                    |               |                  |          |
| Search:                     | Additional required                          | l information                         |                                                                                                    |               |                  | ~        |
| ≫                           |                                              |                                       |                                                                                                    |               |                  |          |
| D My Favorites              | Do you want your                             | name and de                           | gree information to appear in the                                                                     |               |                  |          |
| - Homepage                  | commencement p                               | rogram and to                         | be announced at the commencement                                                                      |               |                  |          |
| - Confidentiality Agreement | Ceremony                                     | 0                                     |                                                                                                    |               |                  |          |
| - Announcements             | • Yes                                        | ∪ No                                  |                                                                                                    |               |                  |          |
|                             | De unu elem te en                            |                                       | - Maria                                                                                               |               |                  |          |
|                             | Do you plan to pa                            | rucipate in th                        | e May commencement ceremonies?                                                                        |               |                  |          |
|                             | Yes                                          | O No                                  |                                                                                                    |               |                  |          |
|                             | If you indicate that y                       | /ou will attend, a                    | idditional information will later be sent to you abo                                                  | out the       |                  |          |
|                             | official registration p                      | rocess for the M                      | ay commencement ceremonies.                                                                           |               |                  |          |
|                             |                                              |                                       |                                                                                                    |               |                  |          |
|                             |                                              |                                       |                                                                                                    |               |                  |          |
|                             | The name on you                              | r diploma will                        | appear as shown below. Review and updat                                                               | e as          |                  |          |
|                             | necessary.                                   |                                       |                                                                                                    |               |                  |          |
|                             | DIPLOMA NAME:                                | First Name                            |                                                                                                    |               |                  |          |
|                             |                                              | Middle Name                           |                                                                                                    |               |                  |          |
|                             |                                              | Lost Name                             |                                                                                                    |               |                  |          |
|                             |                                              | Last Name                             |                                                                                                    |               |                  |          |
|                             |                                              | Suffix                                |                                                                                                    |               |                  | _        |
|                             | Please include any s<br>etc. may be pasted i | pecial characters<br>in from your wor | s as appropriate. (i.e. upper/lower case, accents,<br>d processing program.) Additional documentation | tildes,<br>to |                  |          |
|                             | support diploma nar                          | ne may be requ                        | ired.                                                                                                 |               |                  |          |
|                             |                                              |                                       |                                                                                                    |               |                  |          |
|                             | PHONETIC NAME:                               | First Name                            |                                                                                                    |               |                  |          |
|                             |                                              | Middle Name                           |                                                                                                    |               |                  |          |
|                             |                                              | Last Name                             |                                                                                                    |               |                  |          |
|                             | Please indicate eithe                        | r a phonetic cor                      | ling or a word that shymes with your name                                                             |               |                  |          |
|                             | For example: Nouve                           | n sounds like wi                      | n.                                                                                                    |               |                  |          |
|                             |                                              |                                       |                                                                                                    |               |                  |          |
|                             |                                              |                                       |                                                                                                    |               |                  |          |
| 1                           | In the event that                            | your diploma                          | has to be mailed, select the appropriate                                                              |               |                  | ~        |

| Step | Action                                                                                                    |
|------|----------------------------------------------------------------------------------------------------|
| 11.  | The Additional Required Information fields appear below the Continue button.                                                                                                    |
|      | Answer the first question by clicking the Yes (default) or No radio button.                                                                                                    |
| 12.  | Answer the second question by clicking the Yes (default) or No radio button.                                                                                                    |
| 13.  | Confirm or update the name that will appear on your diploma.                                                                                                    |
|      | Include special characters as appropriate. You may need to provide additional documentation to support the diploma name entered.                                                                          |
| 14.  | Enter the phonetic spelling of your name, or enter a word that rhymes with your name. Include First, Middle, and Last Names as appropriate.                                                               |
| 15.  | If you need your diploma mailed to you, select the address to which the diploma should be mailed.                                                                                                    |
|      | If the <b>Other</b> option is selected, then a new address can be entered. If <b>Home</b> or <b>Current</b> are selected, then the address on file for the address type will appear in the Address field. |
| 16.  | If you have selected the Other option, begin entering a new address by first clicking the <b>Look up Country</b> button.                                                                                  |

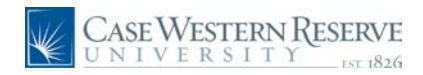

| CaseWestern R                                                                                                    | ESERVE                                                                                                    | <br>Nama    | Add As Coursiling | Circu and |
|----------------------------------------------------------------------------------------------------|----------------------------------------------------------------------------------------------------|-------------|-------------------|-----------|
| Menu  Search:                                                                                                    | Look Up Country                                                                                                    | <u>Home</u> | Aug to ravorites  |           |
| <ul> <li>D My Favorites</li> <li>D Self Service</li> <li>Homepage</li> <li>Confidentiality Agreement</li> <li><u>Announcements</u></li> </ul> | Country:     begins with v       Description:     begins with v       Look Up     Clear       Cancel     Basic Lookup |             |                   |           |
|                                                                                                    | Search Results<br><u>View All</u> First et 1-100 of 241 D Last<br><u>Country Description</u><br>ABW Aruba             |             |                   |           |
|                                                                                                    | AEG Angola<br>AGO Angola<br>ALB Anguilla<br>ALB Albania<br>AND Andorra                                                |             |                   |           |
|                                                                                                    | ANT Netherlands Antilles<br>ARE United Arab Emirates<br>ARG Arcentina<br>ARM Armenia<br>ASM American Samoa            |             |                   |           |
|                                                                                                    | AIA Antarctica<br>AIE French Southern Territories<br>AIG Antiqua and Barbuda<br>AUS Australia<br>AUT Austral          |             |                   |           |
|                                                                                                    | AZE Azerbailan<br>BDI Burundi<br>BEL Belalum<br>BEN Benin<br>BEA Benin                                                |             |                   |           |
|                                                                                                    | BCD Bandiadesh<br>BGD Bandiadesh<br>BGR Bulgaria<br>BHR Bahrain<br>BHS Bahamas                                        |             |                   |           |
|                                                                                                    | BIH         Bosnia and Herzegovina           BLR         Belarus                                                      |             |                   | ~         |

| Step | Action                                                                                     |
|------|--------------------------------------------------------------------------------------------|
| 17.  | Enter information to search for the appropriate country into the <b>Description</b> field. |
| 18.  | Click the <b>Look Up</b> button.                                                           |
| 19.  | Select the appropriate country from the search results.<br>United States                   |

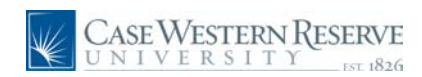

| Case Western Rese                                                        | RVE                                                                     |                                               |                               | Home | Add to Envoritor | Sign out         |
|--------------------------------------------------------------------------|-------------------------------------------------------------------------|-----------------------------------------------|-------------------------------|------|------------------|------------------|
| Menu  Search:                                                            | For example: Nguyen sounds like                                         | wn.                                           |                               |      | Add to Favorites | <u>_3iqii Uu</u> |
| My Favorites     Self Service     Homepage     Confidentiality Agreement | In the event that your diplom<br>address:<br>O Home O Current           | a has to be mailed, :<br>• Other              | select the appropriate        |      |                  |                  |
| <u>– Announcements</u>                                                   | Country: USA United                                                     | States                                        | Edit Address                  |      |                  |                  |
|                                                                          |                                                                         |                                               | <u>Eart Address</u>           |      |                  |                  |
|                                                                          | Please verify prior degrees di                                          | splayed below.                                |                               |      |                  |                  |
|                                                                          | Prior School                                                            | Degree Da                                     | te                            |      |                  |                  |
|                                                                          | Provide corrections and/or addition<br>and Country must be provided for | s in the text area belo<br>each prior degree. | w. School, Degree, Date Confe | rred |                  |                  |
|                                                                          | School Name                                                             | Degree                                        | Date Conferred Coun           | try  |                  |                  |
|                                                                          | An official transcript with the Thesis / Dissertation Title             | degree posted may                             | be required.                  |      |                  |                  |
|                                                                          |                                                                         |                                               |                               |      |                  |                  |
|                                                                          |                                                                         |                                               |                               |      |                  |                  |
|                                                                          |                                                                         |                                               |                               |      |                  |                  |

| Step | Action                                       |
|------|----------------------------------------------|
| 20.  | Click the Edit Address link.<br>Edit Address |

| CASE WESTERN R<br>UNIVERSITY                                                           | ESERVE                   |               |         |                | Home        | Add to Favorites |               | out |
|----------------------------------------------------------------------------------------|--------------------------|---------------|---------|----------------|-------------|------------------|---------------|-----|
| Menu  Search:  My Favorites Self Searce                                                | Edit Address             | United States |         | Change Country | ]           |                  |               |     |
| <ul> <li>Homepage</li> <li>Confidentiality Agreement</li> <li>Announcements</li> </ul> | Address 2:<br>Address 3: |               | State   |                | Postal      |                  |               |     |
|                                                                                        | <u> </u>                 | ancel         | , statu |                |             |                  |               |     |
|                                                                                        |                          |               |         |                |             |                  |               |     |
|                                                                                        |                          |               |         |                |             |                  |               |     |
|                                                                                        |                          |               |         |                |             |                  |               |     |
|                                                                                        |                          |               |         |                |             |                  |               |     |
|                                                                                        |                          |               |         |                |             |                  |               |     |
|                                                                                        |                          |               |         |                | Succal intr | anet 🛛 🐔 -       | <b>a</b> 100% | •   |

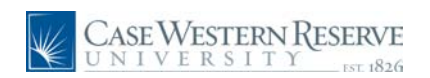

| Step | Action                                                                     |
|------|----------------------------------------------------------------------------|
| 21.  | Enter the address information as appropriate into the Edit Address screen. |
| 22.  | Click the <b>OK</b> button.                                                |

| CASE WESTERN RE                                                             | SERVE                               |                               |                                |                  |                 |
|-----------------------------------------------------------------------------|-------------------------------------|-------------------------------|--------------------------------|------------------|-----------------|
| UNIVERSITY                                                                  | _13T 1826                           |                               | Home                           | Add to Favorites | <u>Sign out</u> |
| Menu 🗖                                                                      |                                     |                               |                                |                  | ~               |
| Search.                                                                     | Please verify prior degree          | es displayed below.           |                                |                  |                 |
| D My Favorites                                                              | Deles Coloral                       | D D-1                         |                                |                  |                 |
| <ul> <li>Homepage</li> </ul>                                                | Prior School                        | Degree Date                   |                                |                  |                 |
| <ul> <li><u>Confidentiality Agreement</u></li> <li>Announcements</li> </ul> | Describe secondines and (second     |                               | Cohool Doorse Dots Conformed   |                  |                 |
|                                                                             | and Country must be provided        | for each prior degree.        | School, Degree, Date Conferred |                  |                 |
|                                                                             | School Name                         | Degree                        | Data Conformed Country         |                  |                 |
|                                                                             | School Manie                        | Degree                        | B B                            | + -              |                 |
|                                                                             | An official transcript with         | the degree period may l       | a required                     |                  |                 |
|                                                                             | An official transcript with         | the degree posted may t       | e required.                    |                  |                 |
|                                                                             | Thesis / Dissertation Title         |                               |                                |                  |                 |
|                                                                             |                                     |                               |                                |                  |                 |
|                                                                             |                                     |                               |                                |                  |                 |
|                                                                             |                                     |                               |                                |                  |                 |
|                                                                             |                                     |                               |                                |                  |                 |
|                                                                             |                                     |                               |                                |                  |                 |
|                                                                             |                                     |                               |                                |                  |                 |
|                                                                             |                                     |                               |                                |                  |                 |
| 1                                                                           | If everything is correct, click the | a Submit Application button t | o continue the process.        |                  |                 |
|                                                                             |                                     | SUBMIT                        | APPLICATION                    |                  |                 |
|                                                                             |                                     | -                             |                                |                  |                 |
|                                                                             |                                     |                               |                                |                  | =               |
|                                                                             | Search Plan Enroll My Acad          | emics                         |                                |                  |                 |
|                                                                             | go to 💌 📎                           |                               |                                |                  |                 |
|                                                                             |                                     |                               |                                |                  |                 |
|                                                                             |                                     |                               |                                |                  | ~               |
|                                                                             |                                     |                               | Second Second                  | intranet 🦷 🗣     | 🔍 100% 🔹 💡      |

| Step | Action                                                                                                    |
|------|----------------------------------------------------------------------------------------------------|
| 23.  | If you have another degree from a previous institution, enter the <b>School Name</b> , <b>Degree</b> , <b>Date Conferred</b> , and <b>Country</b> where the institution exists. |

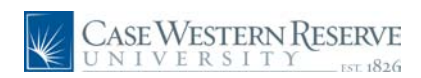

| CASE WESTERN RESE           | RVE                                                                                         |                                 |                     |               |                  |                 |
|-----------------------------|---------------------------------------------------------------------------------------------|---------------------------------|---------------------|---------------|------------------|-----------------|
| UNIVERSITY                  | 1826                                                                                        |                                 |                     | Home          | Add to Favorites | <u>Sign out</u> |
| Menu 🗖                      |                                                                                             |                                 |                     |               |                  | ^               |
| Search:                     | Please verify prior degrees                                                                 | s displayed below.              |                     |               |                  | _               |
| D My Favorites              | ricuse verify prior degrees                                                                 | alspidyed below.                |                     |               |                  |                 |
| Self Service<br>Homepage    | Prior School                                                                                | Degree Date                     |                     |               |                  |                 |
| - Confidentiality Agreement |                                                                                             |                                 |                     |               |                  |                 |
| - Announcements             | Provide corrections and/or additions in the text area below. School, Degree, Date Conferred |                                 |                     |               |                  |                 |
|                             | and country must be provided i                                                              | tor each phor degree.           |                     |               |                  |                 |
|                             | School Name                                                                                 | Degree                          | Date Conferred      | Country       |                  |                 |
|                             | Kent State University                                                                       | Bachelor of Science             | 05/08/2003          | United States |                  |                 |
|                             | If everything is correct, click the                                                         | Submit Application button to co | ntinue the process. |               |                  |                 |
|                             |                                                                                             | SUBMIT API                      | PLICATION           |               |                  |                 |
|                             | Search Plan Enroll My Acade                                                                 | mics                            |                     |               |                  |                 |
|                             | ao to                                                                                       |                                 |                     |               |                  |                 |
|                             |                                                                                             |                                 |                     |               |                  |                 |
|                             |                                                                                             |                                 |                     |               |                  | ~               |

| Step | Action                                                                                                    |
|------|----------------------------------------------------------------------------------------------------|
| 24.  | To add a second institution to the prior degrees list, click the <b>Add new row</b> button.                                                                                                   |
| 25.  | Enter the title of your thesis or dissertation in to the <b>Thesis/Dissertation Title</b> field. If a title is too long to fit in the first field, it can be continued in the field below it. |
| 26.  | Click the Submit Application button.                                                                                                    |
| 27.  | The Submit Confirmation screen appears.                                                                                                    |
| 28.  | This completes the process of applying for graduation.<br><b>End of Procedure.</b>                                                                                                    |